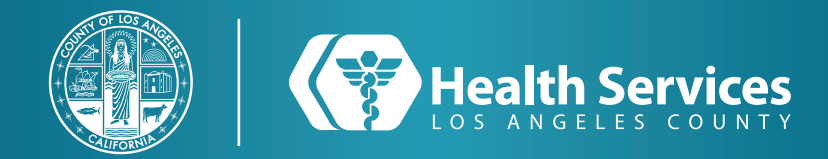

### How to Renew Prescriptions on the LA Health Portal App

## 1 Open the "LA Health Portal" app on your cellphone and open your "Menu".

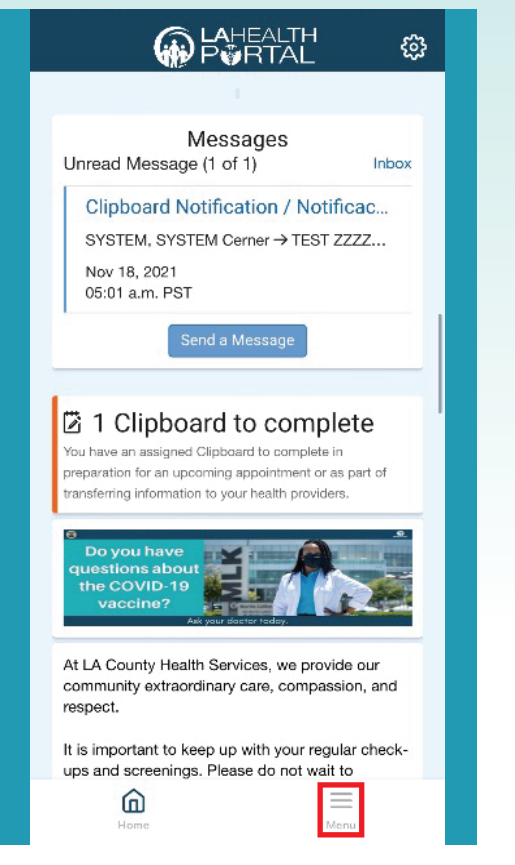

#### 2 Select "Prescription Renewal".

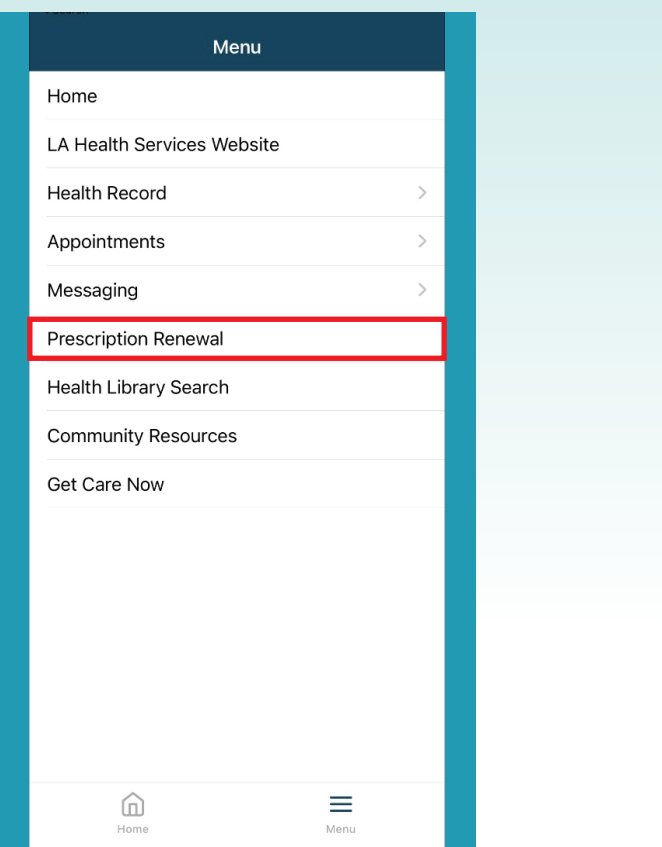

**3** Type the first letters of the hospital or your doctor for your request and select the prescriptions.

| Viewing health record for     COCONUT ZZZTEST        |
|------------------------------------------------------|
| * Indicates a required field.                        |
| Who do you want to send the renewal request to? *    |
| ✓ Select a recipient                                 |
|                                                      |
| Which prescription(s) would you like to renew?       |
| ☐ Tylenol<br>Date Started On: Apr 27, 2020           |
| Vitamin B12 Date Started On: Apr 27, 2020            |
| Is your medication not listed? Add medication        |
| * How should we contact you if we have<br>questions? |
| O By secure message                                  |
| O By phone (please provide number)                   |
| Home Menu                                            |

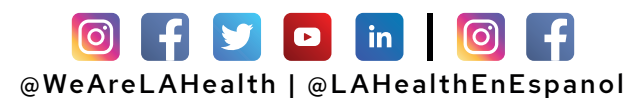

#### How to Renew Prescriptions on the LA Health Portal App

#### 4 Choose a "Pharmacy" or "Send to My Pharmacy" and add your pharmacy.

| au | How should we contact you if we have<br>estions?    |  |
|----|-----------------------------------------------------|--|
| (  | sive Health Center<br>Pharmacy                      |  |
|    | Los Angeles County<br>Outpatient Pharmacy           |  |
| E  | Martin Luther King<br>Outpatient Center<br>Pharmacy |  |
| E  | Mid Valley Comprehensive<br>Health Center Pharmacy  |  |
| ,  | Olive View Medical Center tions?                    |  |
|    | Rancho Los Amigos<br>Medical Center Pharmacy        |  |
| E  | San Fernando Health<br>Center Pharmacy              |  |
| 1  | Wilmington Health<br>Center Pharmacy                |  |

# **5** When adding your pharmacy make sure to fill out all the boxes with the red star.

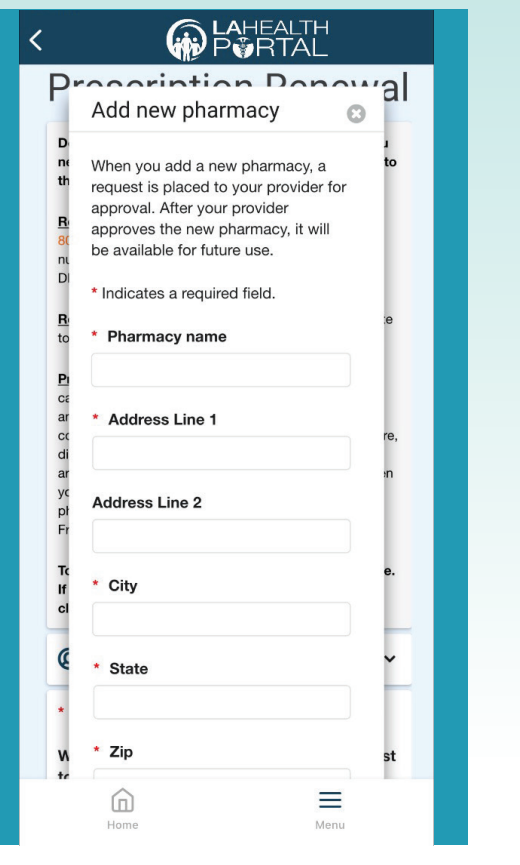

## 6 Choose how you would like to be notified and click "**Send**".

| < | P <b>Ö</b> RTAL                                                                                                    |
|---|----------------------------------------------------------------------------------------------------|
|   | Is your medication not listed? Add medication                                                                                                    |
|   | * How should we contact you if we have<br>questions?                                                                                                  |
|   | O By secure message                                                                                                    |
|   | O By phone (please provide number)                                                                                                    |
|   | Mobile phone                                                                                                    |
|   | 777777777                                                                                                    |
|   | Example: (555) 555-5555                                                                                                    |
|   | Home phone                                                                                                    |
|   |                                                                                                    |
|   | Example: (555) 555-5555                                                                                                    |
|   | Example: (555) 555-5555                                                                                                    |
|   | Example: (555) 555-5555   • Where should we send the prescriptions? Select                                                                            |
|   | Example: (555) 555-5555  Where should we send the prescriptions? Select Additional comments                                                           |
|   | Example: (555) 555-5555  Where should we send the prescriptions? Select  Additional comments  65 characters remaining (65 maximum).                   |
|   | Example: (555) 555-5555   • Where should we send the prescriptions? Select  • Additional comments  65 characters remaining (65 maximum).  Send Cancel |

#### For Login Support: Call 866-889-0055

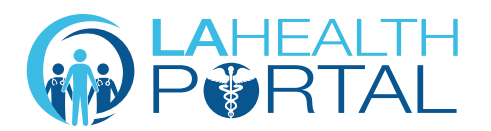

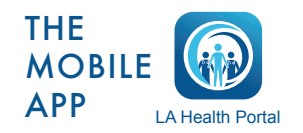

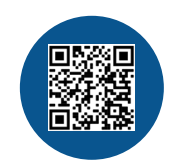

Create an Account and Self Enroll at: dhs.lacounty.gov/lahealthportal